## StRef-05 - Student Reference Sheet - How to View Details and Placement History.

| Steps | Action                                                                                                    | What it looks like                                                                                                    |
|-------|----------------------------------------------------------------------------------------------------|----------------------------------------------------------------------------------------------------|
| 1.    | Click the <b>View my details</b> link in<br>the sidebar. This will take you to<br>the <b>Details</b> screen.                                                                                                    | <section-header><section-header><section-header><section-header><section-header><section-header><section-header><list-item><list-item><list-item><list-item><list-item><list-item><list-item><list-item><list-item><list-item><list-item></list-item></list-item></list-item></list-item></list-item></list-item></list-item></list-item></list-item></list-item></list-item></section-header></section-header></section-header></section-header></section-header></section-header></section-header>                                                                                                    |
| 2.    | In your <b>Details</b> tab you can see<br>any fields that have been<br>uploaded into SPOT from your<br>Education Provider.<br>These may include, amongst<br>other things, prerequisites for<br>placement and additional<br>contact details.                                                                                                    | Jane Jones     visit   Nets     Mare Cross Complex Services   Backetor of Social Work Adults     Social Work Adults   Social Work Adults     1010/2014 2017/2014   2010/2014 2017/2014     1010/2014 2017/2014   To Complex Social Work Adults     Social Work Adults   Social Work Adults     Social Work Adults   Social Work Adults     Social Work Adults   Social Work Education     Social Work Adults   Social Work Education     Social Work Endits   Social Work Endits     Define To Complex Social Work   Endit     Social For Complex Social Work   Endits     Inter Social Work   Endit     Inter Social Work   Endits     Inter Social Work   Endits     Inter Social Work   Endits     Inter Social Work   Endits     Inter Social Work   Endits     Inter Social Work   Endits     Inter Social Work   Endits     Social Work   Endits     Social Work   Endits     Inter Social Work   Endits     Inter Social Work |
| 3.    | The <b>Shifts</b> tab displays the details<br>of your placement(s) and the<br>shifts booked for each<br>placement.<br>The bar at the top of the page<br>shows the Placement <b>Start</b> and<br><b>End</b> dates and the <b>Required</b><br><b>Hours</b> for the placement,<br>defaulting to the current<br>placement. Clicking on the back<br>and forward arrows will display<br>previous or future placements. | Jane Jones     Placement Start: 01/09/2014 Placement End: 21/11/2014 Required Hours: 380     Area   Start Time   End Time   Hours Completed   Supervisors   Date   Cumulative Hours     MHS XCom - SW MAH   08:00   16:30   8   Social Work Supervisor2   Monday 01/09/2014   8     MHS XCom - SW MAH   08:00   16:30   8   Social Work Supervisor2   Tuesday 02/09/2014   16     MHS XCom - SW MAH   08:00   16:30   8   Social Work Supervisor2   Tuesday 02/09/2014   24     MHS XCom - SW MAH   08:00   16:30   8   Social Work Supervisor2   Thursday 04/09/2014   32     MHS XCom - SW MAH   08:00   16:30   8   Social Work Supervisor2   Finday 05/09/2014   40     MHS XCom - SW MAH   08:00   16:30   8   Social Work Supervisor2   Tuesday 04/09/2014   48     MHS XCom - SW MAH   08:00   16:30   8   Social Work Supervisor2   Tuesday 04/09/2014   48     MHS XCom - SW MAH   08:00   16:30   8   Social Work Supervi  |

|    | The details of each shift<br>completed on the chosen<br>placement displays in a list under<br>the placement bar.                                                                                                    |                                                                                                    |
|----|----------------------------------------------------------------------------------------------------|----------------------------------------------------------------------------------------------------|
| 4. | The <b>Notes</b> tab displays any notes<br>that have been attached to<br>your profile.<br><b>Notes</b> can be written and seen<br>by anyone involved in your<br>clinical placement, including<br>you. Each Note displays who it<br>was created by and on what<br>date. Hovering over the<br>creator's name displays that<br><b>User's Details.</b><br>To create a new Note, type into<br>the text field and click the <b>Add</b><br>button.<br>You can delete and/or edit<br>Notes that you have previously<br>written by clicking the<br>appropriate button on the Note. | Jane Jones   Details Shifts   Details Shifts   Add   Add   Created by Jane Jones 24/09/2014 edit   Getted by Jane Jones 24/09/2014 edit   Getted by Social Work Supervisor2 24/09/2014   Man Created by Social Work Supervisor2 24/09/2014   Man Email   spot_edu@hotmail.com SPOT Educator 17/09/2014   Phone 0444 444 444   Pager 927 |